# ipad設定流程

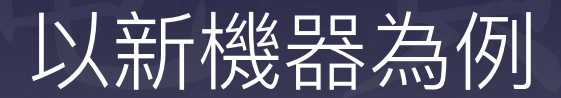

極電資訊有限公司製作 (02)2697-5813

### 以下會介紹兩種方式

1.使用Apple configrator 2設定新機,台數比較多或是有充電車會比較方便,設定的過程中iPad會自動開機,缺點是重新命名好後iPad名稱在描述檔管理程式上無法排序。

2直接在描述檔管理程式裡使用『設定裝置名稱』可排序, 台數較少或是沒有充電車會比較方便,缺點是要一台一台 設定名稱、wifi密碼需手動輸入。

# Apple school manager

| 🛎 School                 | [   6、 搜尋装置         |             | ◑ ▾ ▮ ?        |
|--------------------------|---------------------|-------------|----------------|
| 機構<br><b>51.0</b>        | 1. 選擇裝置             |             |                |
| 助作                       | ○ 序號   ● 訂單編號       | ◯ 上傳 CSV 檔案 |                |
| 成員                       | 訂單編號                |             |                |
| 帳號                       | GGB2706697-10245879 | 0           |                |
| 職務                       |                     |             |                |
|                          | 装置類型                | 數量          | 訂單將在出貨後顯示。 沒有看 |
| <sup>装置</sup><br>MDM 伺服器 | iPad                | 23          | 到訂單中所有的裝置? 😗   |
| 裝置指派<br>指派記錄             | 總計(未指派的裝置)          | 0           |                |
| 內容<br>App                | 2. 選擇動作             |             |                |
| iTunes U                 | <b>それ 3元 新九 4</b> に |             |                |
|                          | →0.13 #011F<br>選擇動作 | 0           |                |
| 在裝置指                     | 派的地方,選              | 擇訂單,自       | 動出現訂單編         |
| 號,在下                     | 方動作中,選              | 擇指派到已       | L架設好的伺服        |
| · · · ·                  |                     |             |                |

### 打開『描述檔管理程式』

|                                                                                                    | ili superinfo.local Ĉ           |                                                                         |                                                   |           |                                                                             |                                                                | 0 0 0          |     |      |                                                             |     |   |
|----------------------------------------------------------------------------------------------------|---------------------------------|-------------------------------------------------------------------------|---------------------------------------------------|-----------|-----------------------------------------------------------------------------|----------------------------------------------------------------|----------------|-----|------|-------------------------------------------------------------|-----|---|
| 第Ⅲ 2017 千里老師梁 PIXNET :: Windows > 開於有起快取 - Apple 支援<br>Apple School Manager                                      |                                 | Apple Remotessory   eBay = Facebook = YouTube<br>描述增管理程式: 铁窗: iPad mini |                                                   |           | Apple iCloud Google Yahool Mobile01 apple將動說明網站 > 備<br>Apple School Manager |                                                                |                |     | 難俗 ~ | #份 ~ apple 洗軟種原始 ~ 美食 ~ 轉磁 ~   >><br>描述檔管理程式: 装置: iPed mini |     |   |
| 🛞 描述檔管理程式                                                                                                    | Q 搜荐「裝置」                        |                                                                         |                                                   |           |                                                                             |                                                                |                |     |      |                                                             | Mac |   |
| 資料庫<br>🔛 App                                                                                                    | iPad mini<br>Mac                |                                                                         |                                                   | iPad      | mini                                                                        |                                                                |                |     |      |                                                             |     |   |
| 日本時                                                                                                    | Mac                             | _                                                                       | -                                                 | Mac       | 關於                                                                          | 設定                                                             |                | Арр | 書籍   | 活動                                                          |     |   |
| <ul> <li>→ 該面</li> <li>■ 装置料組</li> <li>▲ 使用者</li> <li>単 群組</li> <li>牽 班級</li> <li>活動</li> <li>③ 啟用的作業</li> </ul> | F6QTM00AH1MR<br>F6QTM00AH1MR    |                                                                         | ▼ — 殷                                             |           | 較<br>軟體版<br>共享的                                                             | 體版本 11.2<br>號版本 15C1<br>序號 DLX(<br>使用者 Mac<br>已監管 否<br>句iPad 否 | 14<br>QM5YLGHK | D   |      |                                                             |     |   |
| <ul> <li>● 完成的作業</li> <li>註冊描述檔</li> <li>☑ superinio註冊描述檔</li> </ul>                                             | ┼॓॓╴ᆍ╺╴╴┇                       | 夜エ田                                                                     | <ul> <li>詳細資訊</li> <li>安全性</li> <li>限制</li> </ul> |           |                                                                             |                                                                |                |     |      |                                                             |     | - |
| 會出<br>王 -                                                                                                    | 按里新3<br>出現所 <u>有</u> 第<br>● □ 回 | 全理<br>行購入的                                                              |                                                   | App<br>人子 | 號資                                                                          | ¥半(                                                            | 有禁             | 正符  | 號)   | 回復                                                          | 儲存  |   |

### 為這批新ipad建立新的裝置群組或是 加入原有的裝置群組也可以

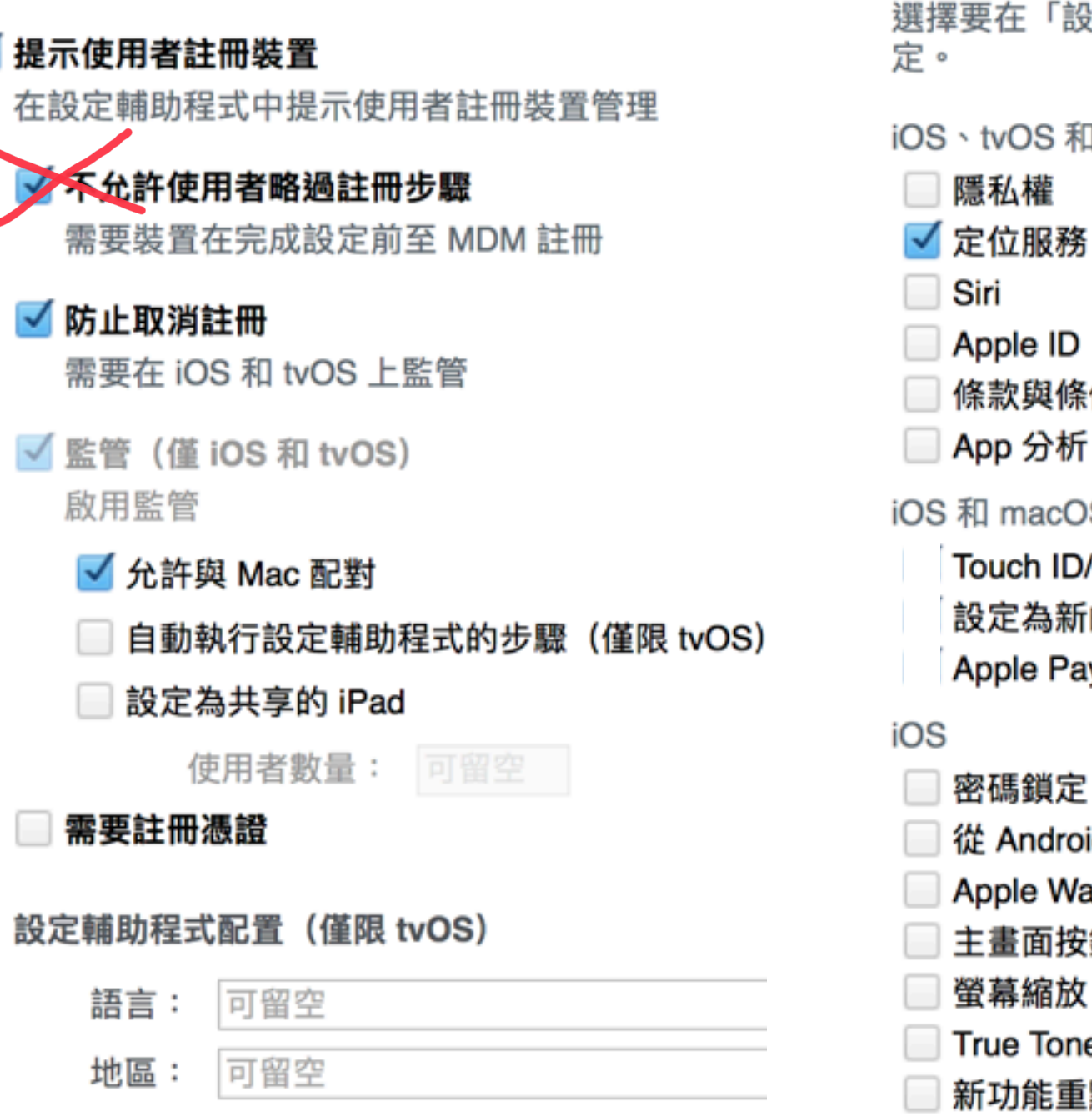

選擇要在「設定輔助程式」中顯示的選項。隱藏的選項會保留其最私密的設 定。

iOS、tvOS 和 macOS

設定輔助程式選項

- Siri Apple ID 🔹 條款與條件 App 分析 iOS 和 macOS Touch ID/Face ID 設定為新的或回復
  - Apple Pay

- 密碼鎖定
- 從 Android 移轉
- Apple Watch
- 主畫面按鈕
- 螢幕縮放
- True Tone 顯示
- 新功能重點

- 點選成員將新購入的iPad加入
- · 無論是要給學生或老師使用的裝置群組,都需要 有以上的設定,才能確保不被使用者重置成私人 用的ipad。
- 若給老師使用的話,這是最寬鬆的設定,也不會 影響到老師下載app或其他的使用。

### 連接Apple configrator 2的方式

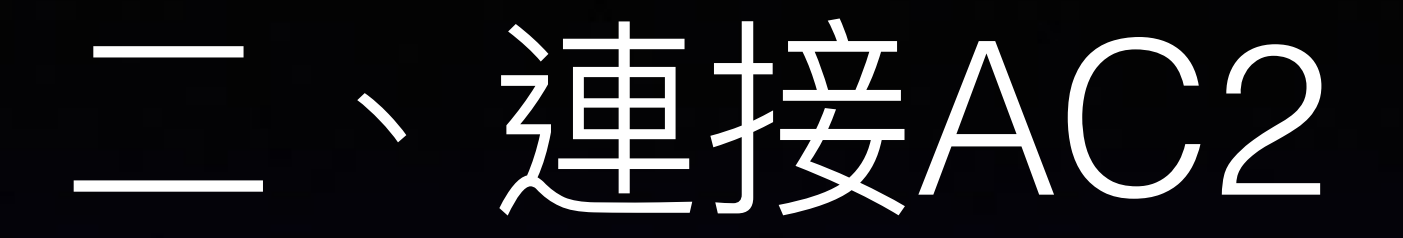

- 首先打開mac電腦上的AC2
- 將ipad拆封後不需開機設定,直接接上充電車, 並將充電車連接上mac。

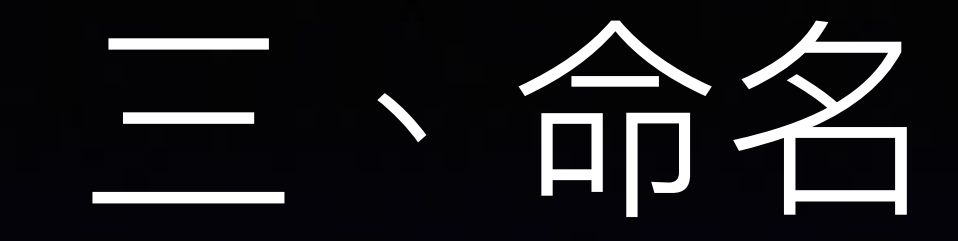

# 接上mac後,全選ipad,選擇『動作』>『修改』 >『裝置名稱』。

|     | Apple Configu | rator 2 | 檔案         | 編輯 | 動作                               | 顯示方:     | É, | 報號         | 視窗               | 輔助 | 識明        |     |       |     |
|-----|---------------|---------|------------|----|----------------------------------|----------|----|------------|------------------|----|-----------|-----|-------|-----|
|     |               |         |            |    | 加入                               |          | ₽  | 1          |                  |    |           |     |       |     |
| <   | la v          |         | 1 🖬 🗠      |    | 移時                               |          | ۲. |            |                  | -  |           | Q ( | 探尋    |     |
| 100 | 日 暦末方式        | 加入      | <b>5</b> 1 |    | (96)                             |          | 2  | <b>#</b> 1 | 13 A ···         |    | MAN ON PR |     |       |     |
|     | THE COL       | 末安管     | 常律得到       |    | 調査                               |          | •  | 1752<br>土地 | 19月11日<br>19月1日  |    |           |     |       |     |
| 3   | 14            |         |            |    | 回復                               |          |    |            | RECEIPTIVAL<br>R |    |           |     | 동료    | 己丝管 |
|     |               |         |            |    | 更新・                              | ••       |    |            |                  |    |           |     |       |     |
|     | 🁼 iPadmini (  |         |            |    | 準備・                              |          | _  | IPa        | d mini 4         |    |           |     | 15 GB | 2   |
|     | 🗒 iPadmini (  |         |            |    | 準備·<br>従属(                       | <br>分回微  |    | IPs        | d mini 4         |    |           |     | 15 GB | 8   |
|     | 🧱 iPedmini4   |         |            |    | 準備・<br>從備<br>書用                  | <br>分回微  | ►  | IPs        | d mini 4         |    |           |     | 15 GB | 8   |
|     | IPadmini 1    |         |            |    | 準備·<br>従傷(<br>雲用<br>備份           | <br>沿回復… |    | IPs        | d mini 4         |    |           |     | 15 GB | 2   |
|     | IPadmini 1    |         |            |    | 準備·<br>從備<br>(<br>雪用<br>備份<br>姓階 | <br>分回微  | ►  | iPs        | d mini 4         |    |           |     | 15 GB | 8   |

# 四、自動登記

- 先新增一個含有wifi的描述檔
- 選擇『準備』-『自動登記』-加入wifi描述檔-略過
   使用者帳號與密碼-並按下『準備』
- 登記完成,已可在mdm上看到已連上線的裝置名
   稱。
- 開啟ipad,會發現是英文的,進入主畫面後再到
   到設定中改成中文即完成設定。

#### 不連接Apple configrator 2的方式

### 重新命名iPad

| ••• (> =                  |                                 |                                  | 🗎 superinfo.local                      |                     | C                 |                    | 000        |        |
|---------------------------|---------------------------------|----------------------------------|----------------------------------------|---------------------|-------------------|--------------------|------------|--------|
| IIII 2017 千里老師我 PIXNET :: | Windows > 開於有線快取 - Apple 支援 App | e Remotessory   eBay Facebook Yo | ouTube Apple ICloud G                  | oogle Yahoo! Mobile | e01 apple辅助说明網站 ~ | 借份 ~ apple 挑款頼網站 ~ | 姜食~ 調査 ~ ) | >>     |
|                           | 描述檔管理程式:装置: FBQTMOOAH1M         | R                                | _                                      |                     | 指建檔管理程式: 裝直: ii   | admini             |            | +      |
| 🚱 描述檔管理程式                 | Q 搜尋「裝置」                        |                                  |                                        |                     |                   |                    | Mac        |        |
| 資料庫<br>Gamma App          | IPad mini<br>DLXQM5YLGHKD       | F                                |                                        | H1MR                |                   |                    |            |        |
| □ 書籍                      | C38NDE7EG5MR                    |                                  | 開於                                     | 設定                  | Арр               | 書籍 活動              |            |        |
| ■ 装置群組                    | F6QTM00AH1MR                    |                                  |                                        |                     |                   | - 1000 - 1000 YTS  |            |        |
| 💄 使用者                     |                                 |                                  | 益 註情設定                                 |                     |                   |                    |            |        |
| 11. 詳組                    |                                 |                                  | 啟用鎖定設定                                 |                     |                   |                    |            |        |
| 🎓 班級                      |                                 |                                  | 未監管的 DE                                | EP 裝置               |                   |                    |            |        |
| 活動                        |                                 |                                  | 開設                                     | 「啟用鎖定」              |                   |                    |            |        |
| 🕑 啟用的作業                   |                                 |                                  | 監管的 DEP                                | · 装置                |                   |                    |            |        |
| 🦥 完成的作業                   |                                 |                                  | <ul> <li>○ 曲蔵</li> <li>○ 弁款</li> </ul> | 取用領定」<br>(用鎖定       |                   |                    |            |        |
| 註冊描述檔                     |                                 |                                  |                                        | 「有在「路過代碼」で          | 可用時允許「啟用鎖定」       | I                  |            |        |
| 🔄 superinfo註冊描述檔          |                                 |                                  | 監管的裝置                                  | 如用鎖定<br>(有在「暗過代碼」。  |                   | 名稱                 |            |        |
|                           |                                 | 3                                | ✓ 設定装置名<br>F6QTM00/                    | 編(僅限監管)<br>AH1MR    |                   |                    |            |        |
|                           |                                 |                                  |                                        |                     |                   |                    |            | А<br>Ψ |
| + -                       | + - C                           |                                  |                                        |                     |                   | 回復4.               | 儲存         |        |
|                           | ipad開和                          | 幾後,輸                             | 入wif                                   | I密碼                 | 「沉曾               |                    |            |        |
|                           | 套用                              | ]遠端管                             | 理,完                                    | 記成。                 |                   |                    |            |        |